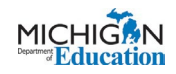

Step 1: Log into your MiLogin for Business Account. <sup>1</sup>MiLogin - Login

Step 2: Click on Discover Online Services

| T. | MiLogin for Business                                                                |   | Home                    | Discover Online Services                                                               | Help     | Contact Us | Kristi Packer 🖌 |
|----|-------------------------------------------------------------------------------------|---|-------------------------|----------------------------------------------------------------------------------------|----------|------------|-----------------|
|    | Welcome Kristi Packer<br>Access your requested online services and search for more. |   |                         |                                                                                        |          |            |                 |
|    |                                                                                     | Q | <b>Disco</b><br>MiLogir | ver Online Services                                                                    | ne       |            |                 |
|    |                                                                                     |   | are here<br>and pro     | s at the state of Michigan. V<br>e to ensure your identity is sa<br>tected.<br>vices > | ve<br>fe |            |                 |

<u>Step 3:</u> Type Michigan Education Information System Account Link in the Search Bar and click on the link when it appears.

| T. | MiLogin for Business                                         |                                       | Home Discover Online S | ervices Help | Contact Us | Kristi Packer 🗸 |
|----|--------------------------------------------------------------|---------------------------------------|------------------------|--------------|------------|-----------------|
|    | < Back to Home                                               |                                       |                        |              |            |                 |
|    | Discover Online Ser                                          | rvices                                |                        |              |            |                 |
|    | From renewing vehicle plates to getting food assistance, fi  | ind and access the services you need. |                        |              |            |                 |
|    | Search for Services                                          |                                       |                        |              |            |                 |
|    | Michigan Education Information                               | Ι                                     |                        | × Search     |            | 1               |
|    | Michigan Education Information System Account Link           |                                       |                        |              |            |                 |
|    | Filter by Departments                                        |                                       |                        |              |            |                 |
|    | All Departments                                              |                                       |                        |              |            |                 |
|    | Attorney General (AG)                                        | Q                                     |                        |              |            |                 |
|    | Center for Educational Performance and<br>Information (CEPI) | Search for a specific service or disc | over more by filter    | ing the      |            |                 |
|    | Department of Labor and Economic<br>Opportunity (LEO)        | departmer                             | nt                     | ing the      |            |                 |
|    | Department of Military and Veteran's Affairs                 |                                       |                        |              |            |                 |

**<u>Step 4</u>**: Click on the > to the right of the Michigan Education System Account Link.

| The second second | MiLogin for Business                                                                                                    |                                                                                                    | Home Discov           | er Online Services | Help   | Contact Us | Kristi Packer 🗸 |
|-------------------|----------------------------------------------------------------------------------------------------|----------------------------------------------------------------------------------------------------|-----------------------|--------------------|--------|------------|-----------------|
|                   | Back to Home<br>Discover Online S<br>From renewing vehicle plates to getting food assist<br>Search for Services<br>Michigan Education Information System Account                                    | Services<br>ance, find and access the services you need.<br>Jnk - QA                                                                                       |                       | × S                | earch  |            |                 |
|                   | Filter by Departments       All Departments      Attorney General (AG)      Center for Educational Performance and<br>Information (CEPI)      Department of Labor and Economic<br>Opportunity (LEO) | Michigan Department of Educatio<br>Michigan Education Information System Account Link<br>Web application to link users Mil.ogin accounts with existing MEH | n (MDE)<br>S Accounts | ,                  | ⊖<br>> |            |                 |

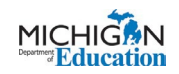

### **<u>Step 5:</u>** Agree to the Terms and Conditions and click Request Service.

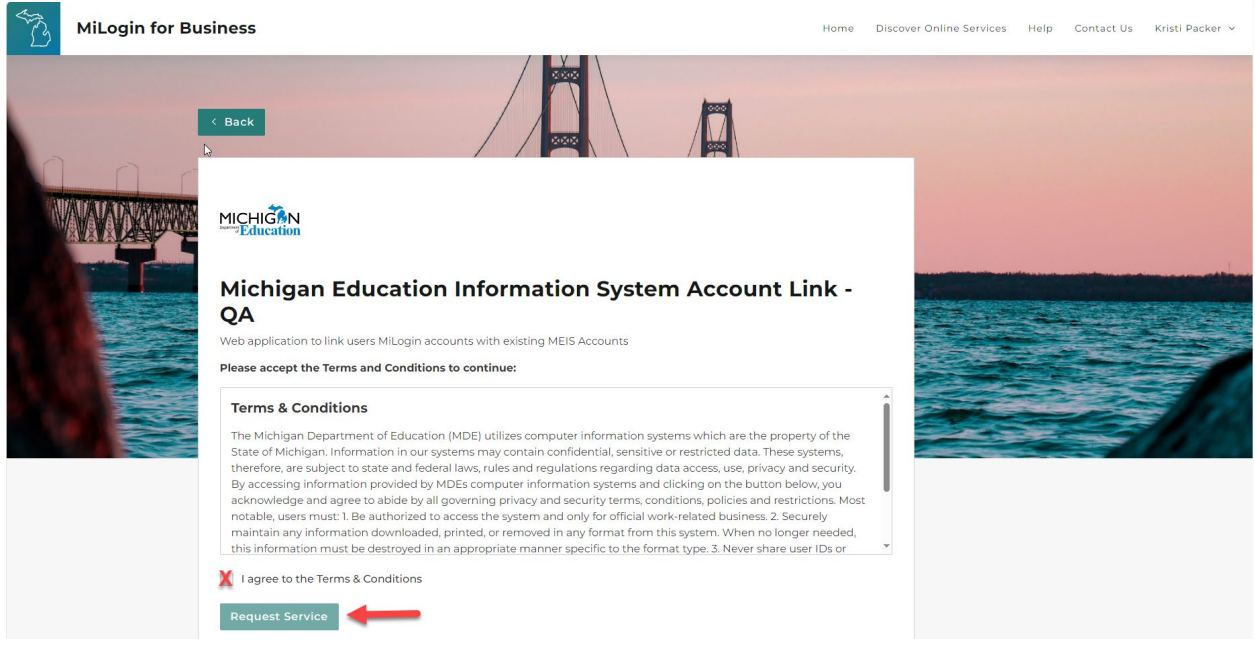

## Step 6: Click Continue.

| S. | MiLogin for Bu | iness                                                                                                    | Home       | Discover Online Services | Help Contac | t Us Kristi Packer 🗸 |
|----|----------------|----------------------------------------------------------------------------------------------------|------------|--------------------------|-------------|----------------------|
|    |                | < Back                                                                                                    |            |                          |             |                      |
|    |                | MICHIGAN<br>Education<br>Michigan Education Information System Account Li<br>QA                                                                                                    | ink -      |                          |             |                      |
| N  |                | Web application to link users MiLogin accounts with existing MEIS Accounts        Image: More than the service of the service of the service | s granted. |                          |             |                      |
|    |                | Continue                                                                                                    |            |                          |             |                      |

Step 7: Click on the words Michigan Education Information System Account Link.

| - | MiLogin for Bu | isiness |                                                                                                |   |   | Home                                                 | Discover Online Services                                                                                                    | Help                  | Contact Us | Kristi Packer 🗸 |
|---|----------------|---------|------------------------------------------------------------------------------------------------|---|---|------------------------------------------------------|----------------------------------------------------------------------------------------------------|-----------------------|------------|-----------------|
|   |                | Welc    | ome Kristi Packer<br>uested online services and search for more.                               |   |   |                                                      |                                                                                                    |                       |            |                 |
|   |                |         | Michigan Department of Education (MDE)<br>Michigan Education Information System Account Link - | > | ۹ | Discov<br>MiLogin<br>services<br>are here<br>and pro | ver Online Services<br>is used to secure many onlines<br>at the State of Michigan. V<br>to ensure your identity is sate<br>tected. | <b>ne</b><br>Ve<br>fe |            |                 |
|   |                |         |                                                                                                |   |   | Find Ser                                             | vices >                                                                                                    |                       |            |                 |

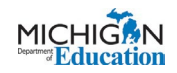

### Step 8: Agree to the Terms and Conditions and then click Launch Service.

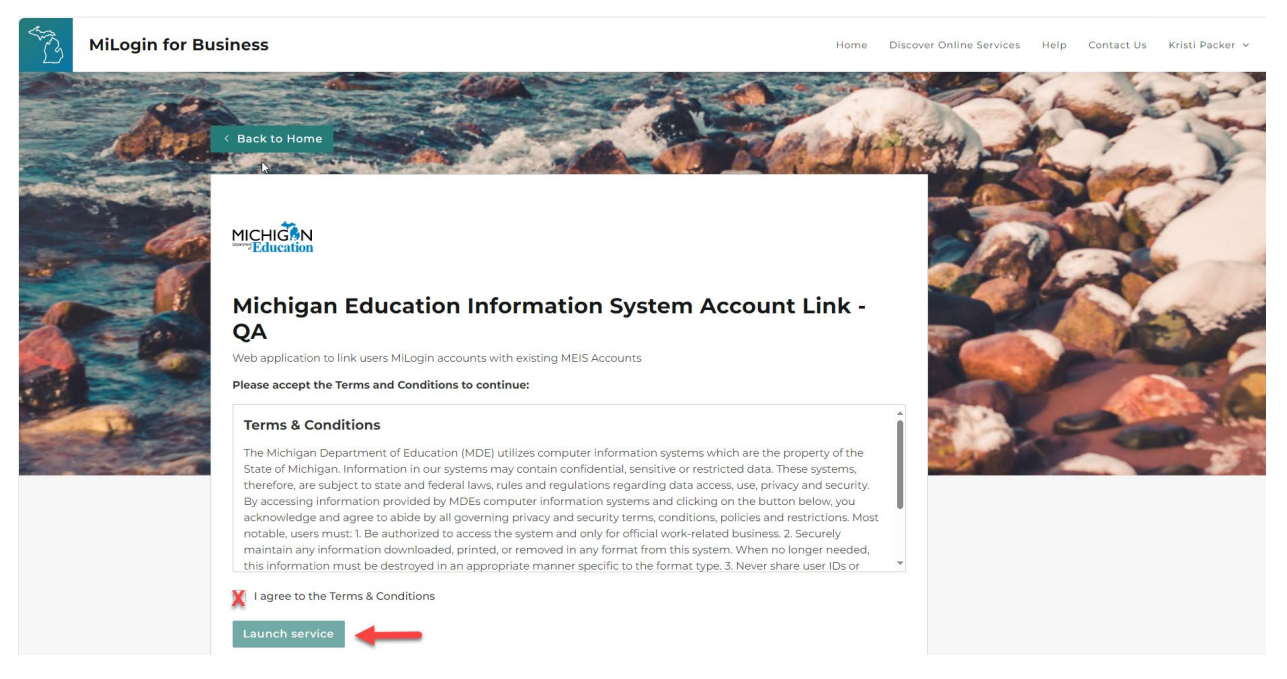

#### Step 9: Complete the following:

- a) Enter your MEIS username and password.
- b) Agree to keep your password secure.
- c) Click Link Account.

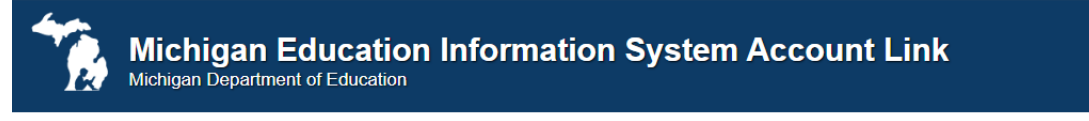

### Welcome to the Michigan Education Information System (MEIS) Account Link

To complete the MILogin and MEIS account link, please do the following:

- Enter your MEIS Login and Password below
- Review the Agreement
- Check the Agreement Checkbox
  Click "Link Account"
- Once complete a confirmation screen will appear

Once you receive the confirmation you will have successfully linked your MILogin and MEIS accounts.

Close this window to return to the MILogin Home page.

If you are having difficulties linking your MILogin and MEIS accounts please contact: 517-241-5000 or email MDE-EducatorHelp@michigan.gov.

| * Login Name:            |
|--------------------------|
| Enter MEIS username here |
| * Password:              |
| Enter MEIS password here |

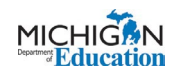

### Step 10: Success Page – Review your information and close the page.

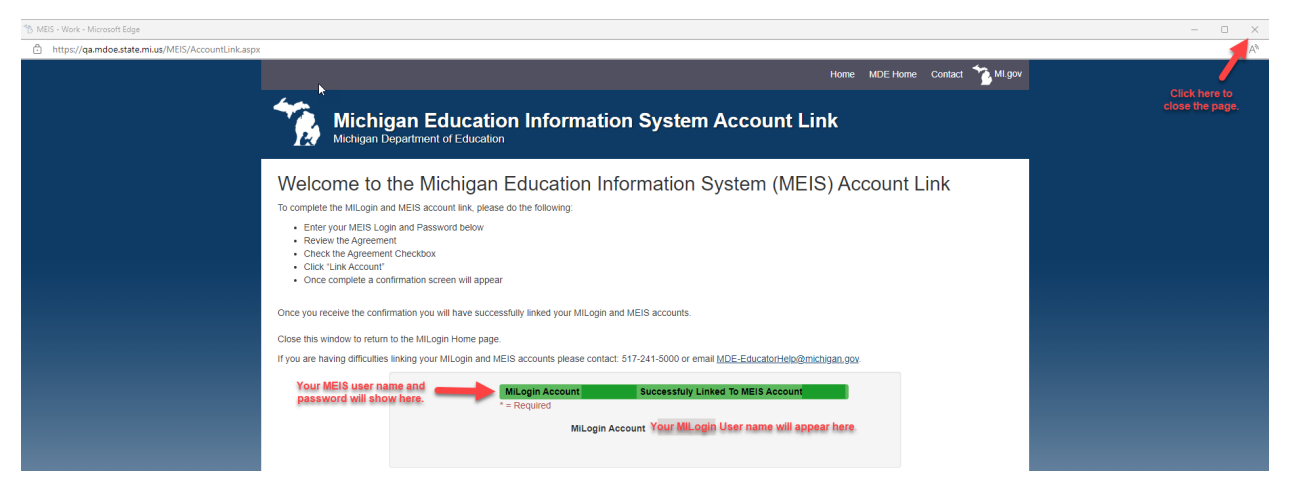

### Step 11: Click Back to Home.

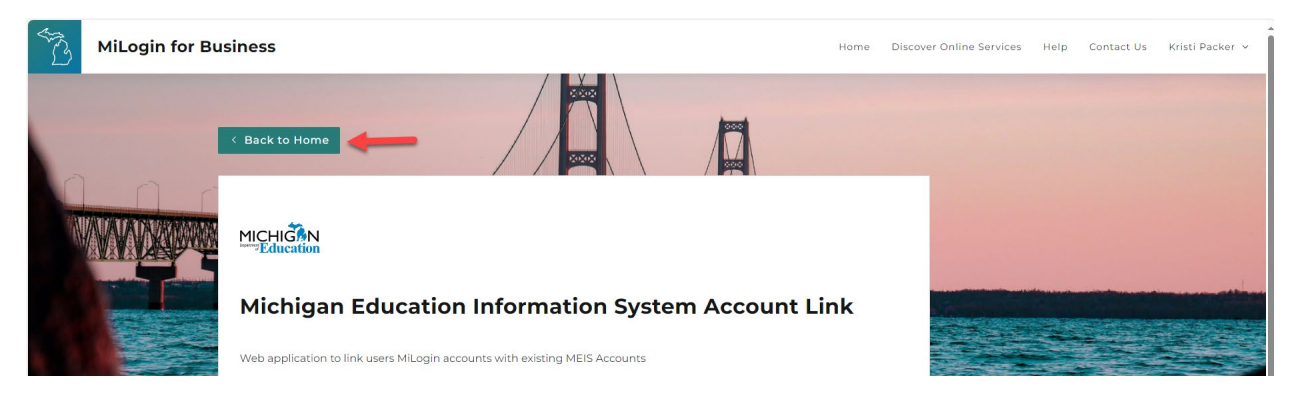

<u>Step 12:</u> Verify that your MEIS and MiLogin for Business accounts are linked by clicking on the Michigan Education Information System Account Link.

| MiLogin for Business                                                                           | Home Discover Online Services Help Contact Us Kristi Packer 🗸                                                                                                    |
|------------------------------------------------------------------------------------------------|----------------------------------------------------------------------------------------------------|
| Michigan Department of Education (MDE)<br>Michigan Education Information System Account Link - | Discover Online Services  MiLogin is used to secure many online  services at the State of Michigan. We  are here to ensure your identity is safe  and protected.  Find Services |

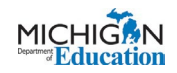

### **Step 13:** Agree to the Terms and Conditions and click Launch Service.

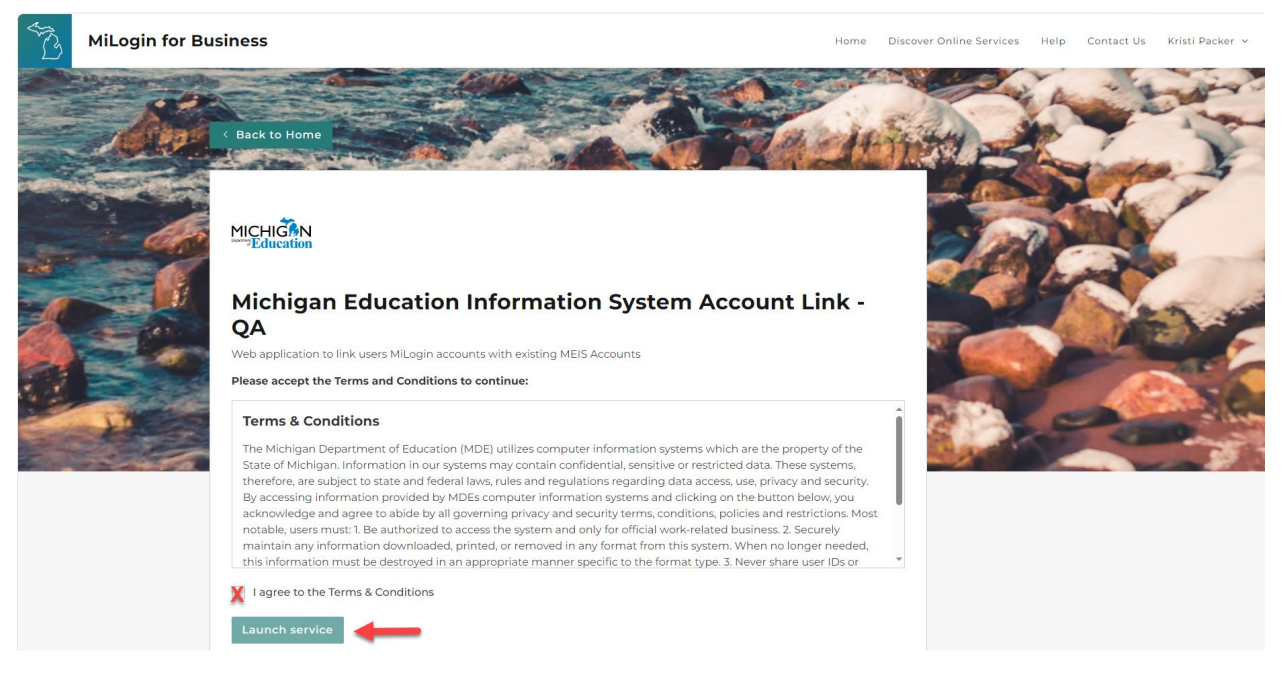

Step 14: You should see your information listed showing that you have linked your accounts.

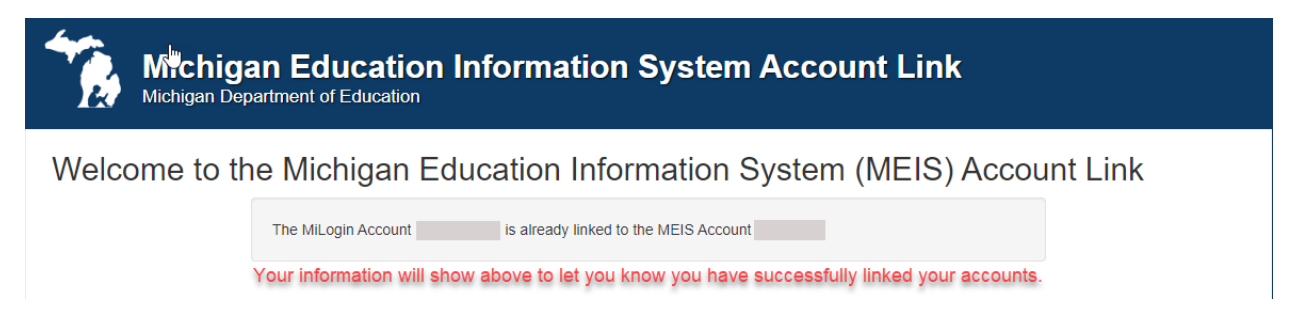